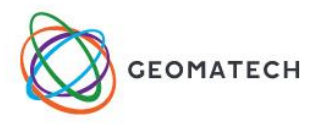

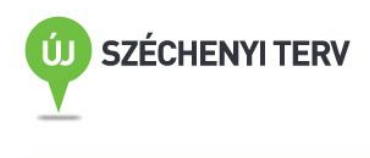

ÉLMÉNY A TANULÁS

# GEOMATECHTanulmányi verseny Júniusi feladatok

# A hónap mottója: Kíváncsiság és kutatás az Interneten

Ebben a hónapban a feladatok a diákok természetes kíváncsiságára építenek, olyan internetes kutatási feladatokat kapnak, amelyekhez szorosan kapcsolódik egy-egy GeoGebrában megoldható feladat, megválaszolható kérdés.

Célunk, hogy a csapatok saját tapasztalataikat is felhasználják a megoldásokhoz és jól használható tudást szerezzenek.

# Feladatok

### 1 – 2. osztály

A mellékelt GeoGebra fájlban (2014\_június\_1-2) egy puzzle-t találtok. Rakjátok össze a képet és állapítsátok meg, mit ábrázol a kép! Gyűjtsetek erről az épületről annyi információt (pl. Ki építette?), ahány darabból a képet össze kellett rakni!

# Értékelés:

A puzzle helyes kirakása 50 pont, megfelelő számú, jó információ gyűjtése 50 pont.

# 3 – 4. osztály

Keressetek olyan nagyvárost (pl. New York, Torino, Madrid, Buenos Aires, stb.), ahol található olyan városrész, amelyben az utcák egymásra merőlegesen helyezkednek el (vagyis téglalap alakú háztömböket vesznek körül)! Készítsetek a Google Maps segítségével képet róla és a képet illesszétek be a GeoGebrába! Ezt követően határozzátok meg egy kiválasztott háztömb és a háztömböt körülvevő utcák területét a GeoGebrában. A Google Maps alsó sorában találtok egy méretarányt, ennek segítségével számítsátok ki a valódi nagyságú területeket is! Használjátok a GeoGebra távolság, vagy terület utasítását!

(Segítség a feladat elkészítéséhez: Először készítsetek a képernyő képéről másolatot az Fn és Print Scrn billentyűk egyidejű megnyomásával, ezt illesszétek be a Paint rajzoló programba, majd mentsétek el! Ezután ez a kép már beilleszthető a GeoGebrába. Ki is vághatjátok a Paintben a képből a szükséges részletet, de arra vigyázzatok, hogy az átváltáshoz szükséges méret mindenképpen a képen maradjon!)

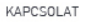

e-mail: mail@geomatech.hu Telefon: 06-20-620-2072 www.geomatech.hu

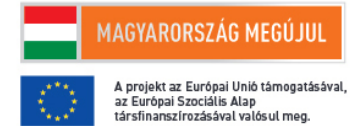

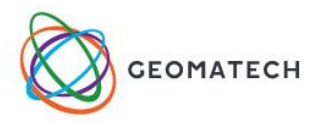

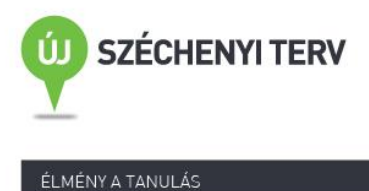

**Értékelés:** Megfelelő kép keresése és a GeoGebrába illesztése 20 pont, a két (ház, utcák) terület kiszámítása a GeoGebrában 20 – 20 pont, a valódi méretű területek meghatározása 20 – 20 pont.

#### 5 – 6. osztály

Keressetek 5 olyan művészeti alkotást, vagy épületet, amelyeknek homlokzata, vagy maga az alkotás tengelyesen szimmetrikus! A képeket illesszétek a GeoGebrába és rajzoljátok be a szimmetriatengelyeket!

Határozzátok meg a Debreceni Nagytemplom timpanonjának területét! (A háromszög alakú timpanon méreteinek becsléséhez használjátok fel az Interneten a templom méretéről található adatokat.) Használjátok a GeoGebra távolság, vagy terület utasítását!

(Segítség a feladat elkészítéséhez: Először készítsetek a képernyő képéről másolatot az Fn és Print Scrn billentyűk egyidejű megnyomásával, ezt illesszétek be a Paint rajzoló programba, majd mentsétek el! Ezután ez a kép már beilleszthető a GeoGebrába. Ki is vághatjátok a Paintben a képből a szükséges részletet, de arra vigyázzatok, hogy az átváltáshoz szükséges méret mindenképpen a képen maradjon!)

**Értékelés:** Műalkotások, épületek keresése, beillesztése a GeoGebrába, helyes szimmetriatengely(ek) berajzolása egyenként 10 - 10 pont, összesen 50 pont. A becsléshez szükséges adatok keresése 20 pont, a háromszög területének meghatározása 30 pont.

#### 7 – 8. osztály

Keressetek olyan épületet, amelynek alaprajza négynél több oldalú sokszög! Illesszetek be képet róla a GeoGebrába! Illesszetek be az alaprajzáról is egy képet és a segítségével határozzátok meg az alaprajz valódi területét! Határozzátok meg az épület térfogatát!

**Értékelés:** Megfelelő épület keresés, alaprajz és épületkép beillesztés a GeoGebrába 30-10-10 pont, alapterület számolás (végeredmény megadása helyes mértékegységgel) 30 pont, térfogat számolás (végeredmény megadása helyes mértékegységgel) 20 pont.

# 9 – 10. osztály

A Központi Statisztikai Hivatal Internetes oldalán többféle szempont szerint találtok adatokat. Válasszátok ki a következő linken található adattáblát:

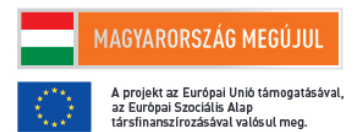

e-mail: mail@geomatech.hu Telefon: 06-20-620-2072 www.geomatech.hu

KAPCSOLAT

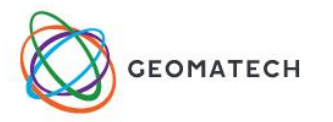

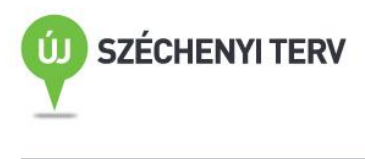

ÉLMÉNY A TANULÁS

http://www.ksh.hu/docs/hun/xstadat/xstadat\_eves/i\_zoi006.html és tegyétek át azt a GeoGebra táblázatkezelőjébe (pl. másolással, vagy Excel formátumú mentés segítségével)! Számítsátok ki a GeoGebrával minden oszlop esetén a tanult statisztikai mutatókat (átlag, szórás, medián, minimum, maximum) és írjátok le, hogy hogyan jutottatok el az eredményekhez! Készítsetek pontdiagramot minden egyes oszlop változásáról az idő függvényében (ezt a kétváltozós regresszió analízis ikonra kattintva kapjátok meg), majd írjátok le röviden (0,5-1 oldalban), hogy mit tudtatok meg az adatok elemzése során! Vigyázat a GeoGebra nem tizedesvesszőt, hanem tizedespontot használ és figyelni kell a szóközökre is!

**Értékelés:** Táblázat másolása, beillesztés a GeoGebra táblázatkezelőjébe 20 pont. Az oszlopok statisztikai elemzése, oszloponként 10 pont, (összesen 30 pont), az elemzésből levont következtetések 50 pont.

#### 11 – 12. osztály

Keressetek az Interneten egy számotokra érdekes hidat és illesszetek be róla egy oldalnézeti képet a GeoGebrába! Adjatok meg egy minél pontosabban illeszkedő függvénygörbét a híd ívéhez és határozzátok meg a függvény hozzárendelési utasítását és értelmezési tartományát! Jellemezzétek a kapott függvényt (értékkészlet, zérushely, szélsőérték hely és érték, monotonitási viszonyok, paritás, periodicitás)! Ezután ábrázoljátok a függvényt a lehetséges legbővebb értelmezési tartományon, majd jellemezzétek ezt a függvényt is! Hasonlítsátok össze a két függvény tulajdonságait!

**Értékelés:** Híd képének beillesztése a GeoGebrába 10 pont, jól illeszkedő függvény megadása 40 pont, függvény jellemzése 20 pont, a függvény ábrázolása és jellemzése a lehető legbővebb értelmezési tartományon 20 pont, a kapott két függvény tulajdonságainak összehasonlítása 10 pont.

#### Ne feledjétek!

- A feladatok beküldési határideje: 2014. június 30.
- A megoldásaitokat tartalmazó fájlokat a <u>verseny@geomatech.hu</u> e-mail címre kell beküldeni.

Kérjük, hogy a beküldendő megoldásokat a következőképp nevezzétek el: csapatnév\_korcsoport.ggb, vagyis például a Kocka nevű csapat az 1-2 korcsoportból: kocka\_1\_2.ggb.

# Jó játékot kíván a GEOMATECH csapata!

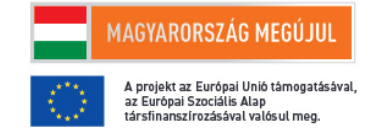

e-mail: mail@geomatech.hu Telefon: 06-20-620-2072 www.geomatech.hu

KAPCSOLAT